# **BAB III**

# METODE PENELITIAN

# 3.1 Alat Penelitian

Penelitian ini sangat memerlukan beberapa perangkat lunak yaitu hardware dan software.

3.1.1 Hardware (perangkat keras)

Hardware yang digunakan untuk menjalankan software, spesifikasi hardware yang ditunjukan pada tabel 3.1.

| No. | Jenis Hardware | Perangkat Komputasi         |
|-----|----------------|-----------------------------|
| 1   | Processor      | Intel Core i5-7400T 2.4 GHz |
| 2   | Motherboard    | Lenovo                      |
| 3   | RAM            | 4GB DDR4                    |
| 4.  | Graphic Card   | Intel HD Graphics           |
| 5.  | Storage        | 1 TB HDD SATA 5400 rpm      |

Tabel 3. 1. Spesifikasi hardware (perangkat keras)

3.1.2 Software (perangkat lunak)

Software yang digunakan adalah software ANSYS Fluent 18.0 untuk simulasi CFD Logo ANSYS 18.0 di tunjukan pada gambar 3.1.

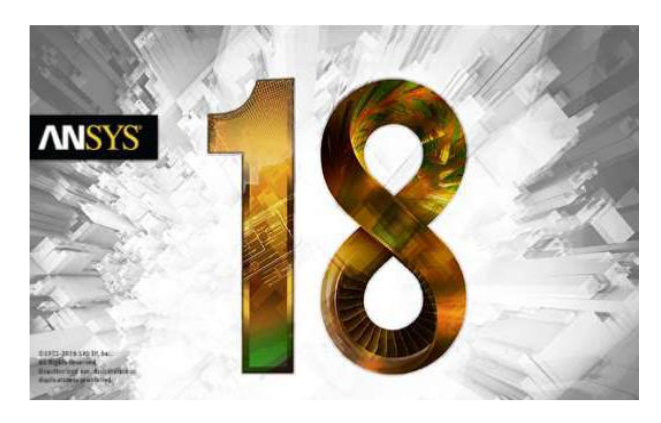

Gambar 3. 1. Logo ANSYS 18.0

### 3.2 Skema Penelitian Eksperimen

Skema penelitian eksperimen ditunjukan pada Gambar 3.2 Pada proses charging valve yang dibuka yaitu nomor 6 dan 12 dan yang ditutup nomor 1, 13, dan 7 Sedangkan pada proses *discharging* secara kontinyu *valve* yang dibuka yaitu nomor 1, 13 dan 7 dan yang ditutup nomor 6 dan 12.

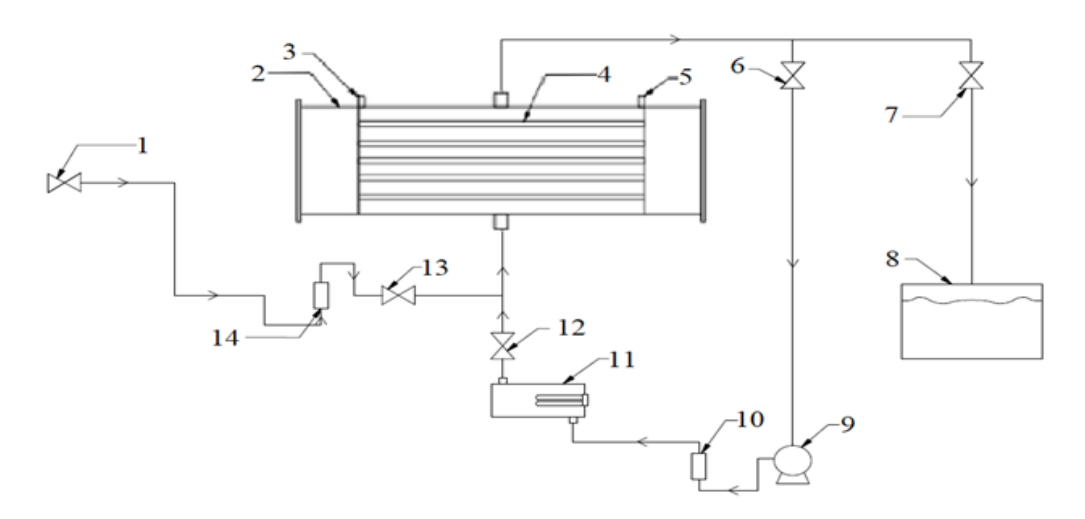

Gambar 3. 2. Skema Penelitian Eksperimen

Keterangan nomor :

- 1. Keran Air
- 2. Tangki TES
- 3. Lubang pipa masuknya termokopel
- 4. Pipa tembaga berisi campuran PCM
- 5. Lubang pipa masuknya termokopel
- 6. Valve keluarnya air dari tangki ke pompa
- 7. Valve keluarnya air dari tangki ke bak
- 8. Bak penampung air
- 9. Pompa
- 10. Rotameter air 1 LPM untuk charging
- 11. Heater
- 12. Valve keluarnya air dari heater ke tangki
- 13. Valve keluarnya air dari keran air ke tangki
- 14. Rotameter air 3 LPM untuk discharging secara kontinyu

# **3.3 Prosedur Penelitian**

### 3.3.1. Variasi Penelitian

Variasi penelitian yang digunakan adalah variasi debit air masuk. *Charging* dengan varisi debit air masuk yaitu 0,6 LPM dan 0,9 LPM dengan pemanas *fluks* kalor 227 Volt, sedangkan untuk *discharging* variasi debit air masuk yaitu 1,5 LPM dan 2,5 LPM.

# 3.3.2. Diagram Alir Penelitian

Pada penelitian ini menggunakan kerangka besar diagram alir sebagai berikut ini yang ditunjukkan pada Gambar 3.3.

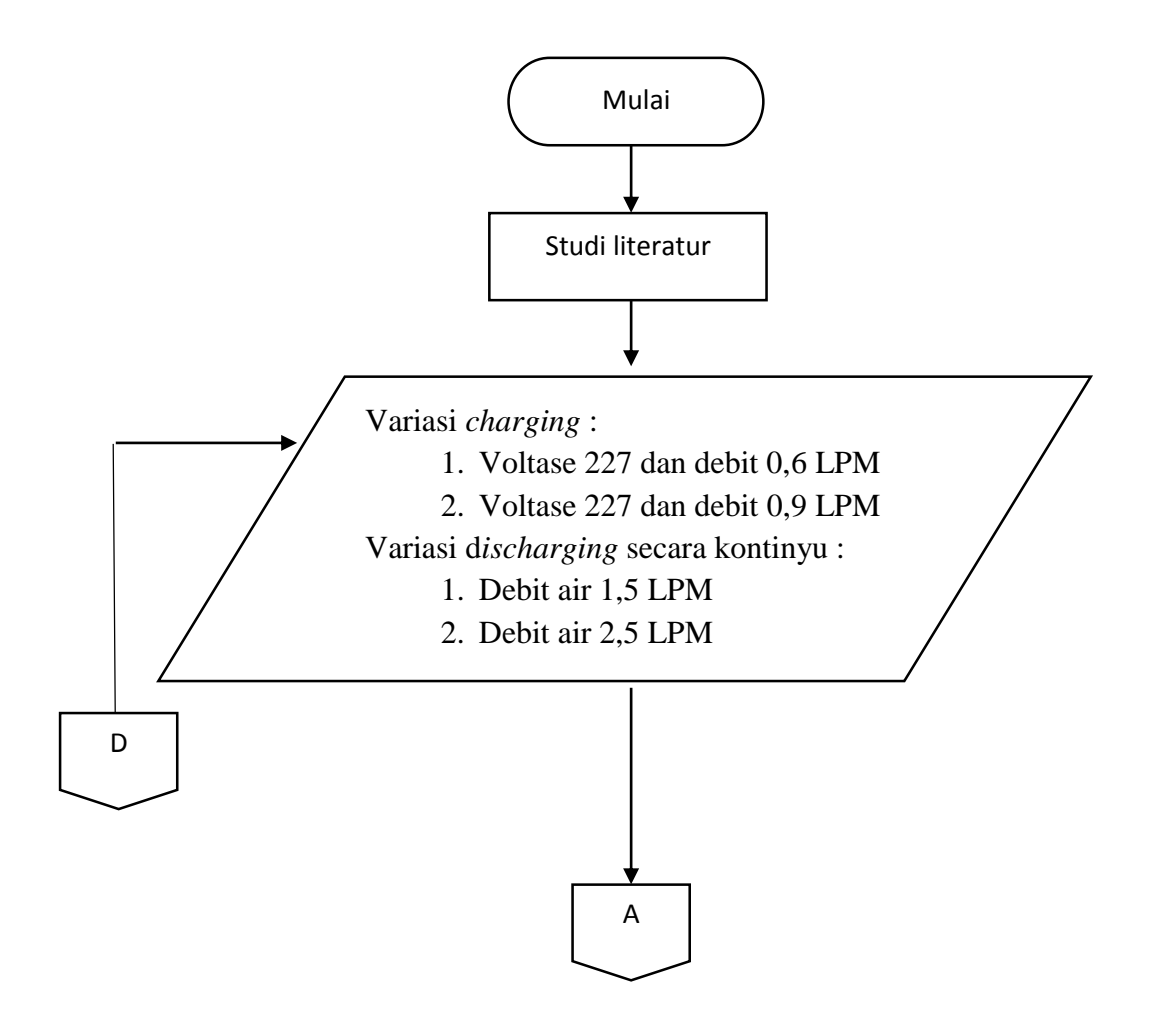

Gambar 3.3. Diagram Alir Penelitian

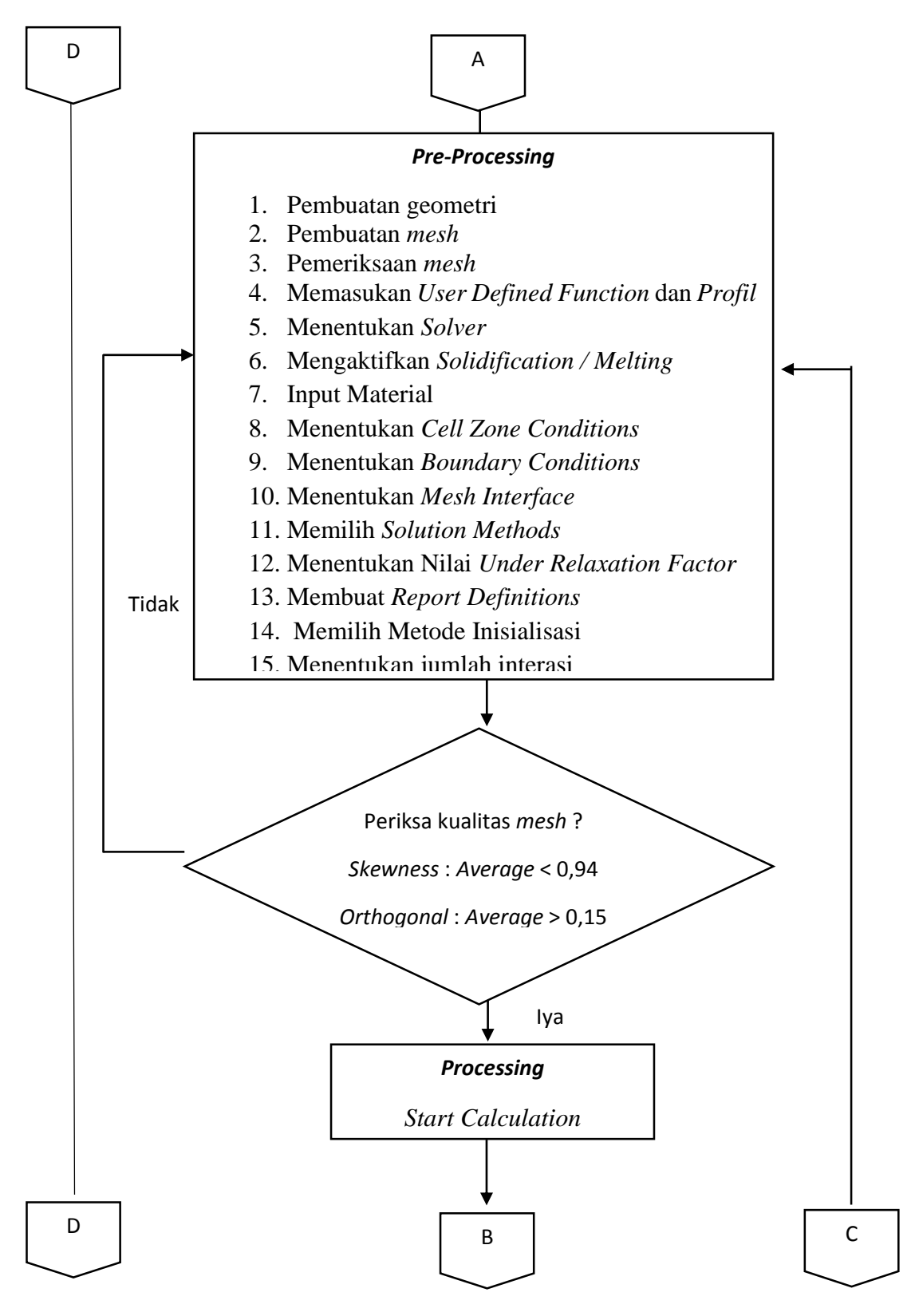

Gambar 3.3. Diagram Alir Penelitian (lanjutan)

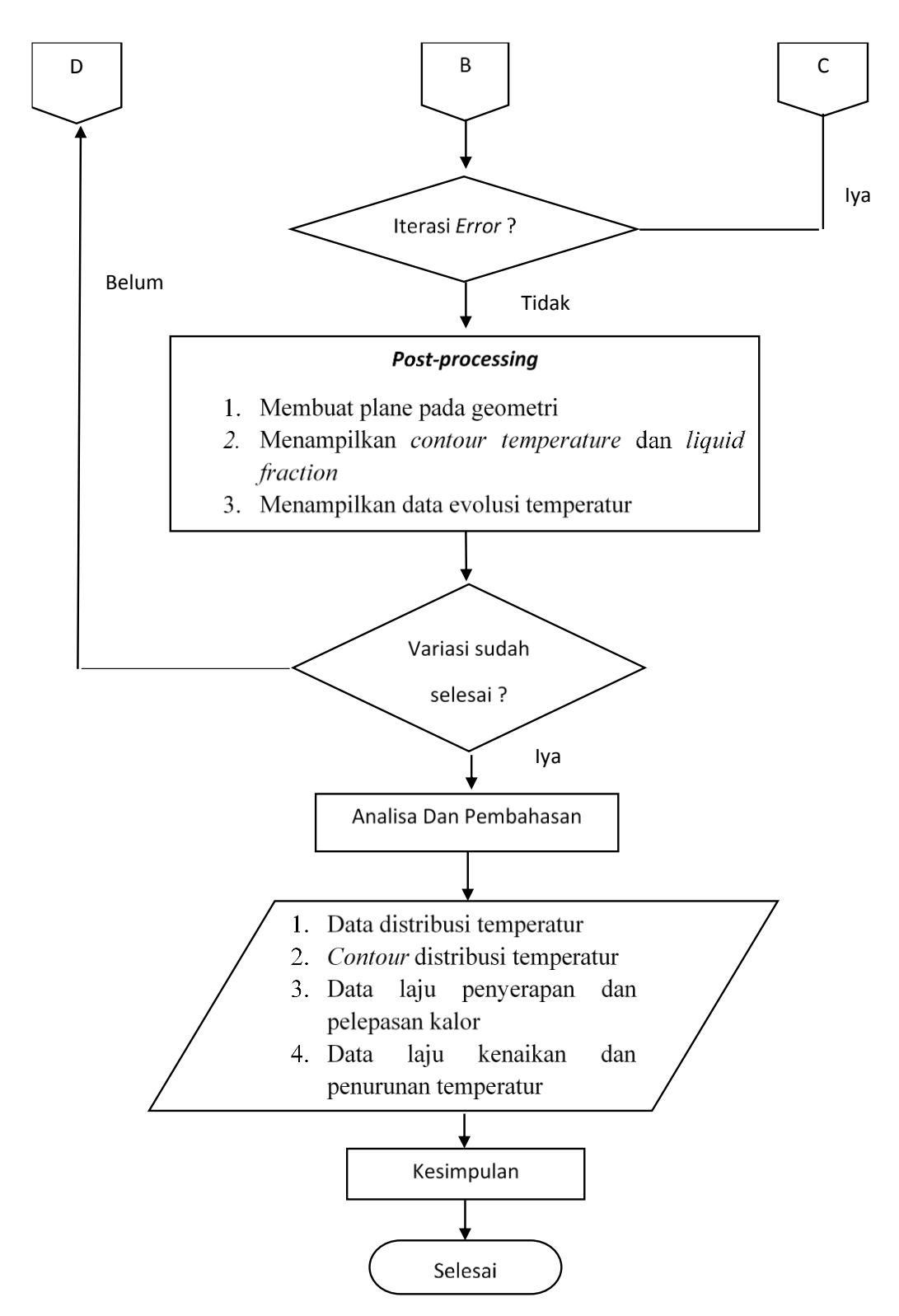

Gambar 3. 3. Diagram alir Penelitian (lanjutan)

### 3.3.3. Langkah Penelitian

Pada penelitian ini diawali dengan studi literatur dengan mencari referensi teori dan jurnal, dilakukan untuk melihat *roadmap* dan perkembangan yang dilakukan oleh penelitian sebelumnya. Selanjutnya melakukan proses simulasi CFD, pada dasarnya dibagi menjadi 3 proses yaitu *Pre-Processing, Processing,* dan *Post-Processing.* 

### 3.3.3.1. Pre-Processing

*Pre-Processing* merupakan tahapan awal yang dilakukan sebelum memulai simulasi. Berikut beberapa langkah yang ada pada proses *pre-processing* :

A. Pembuatan geometri

Bentuk geometri pada penelitian ini berbentuk silinder yang di dalamnya terdapat 32 pipa tembaga yang berisi PCM. Pada Gambar 3.4 bentuk geometri dan dimensinya dan 3.5 letak posisi termokopel menunjukkan. Aplikasi yang digunakan untuk membuat geometri menggunakan *design modeler* yang disediakan olah *software* ANSYS Fluent 18.0 Hasil pembuatan geometri bisa dilihat gambar 3.6 dan gambar 3.7.

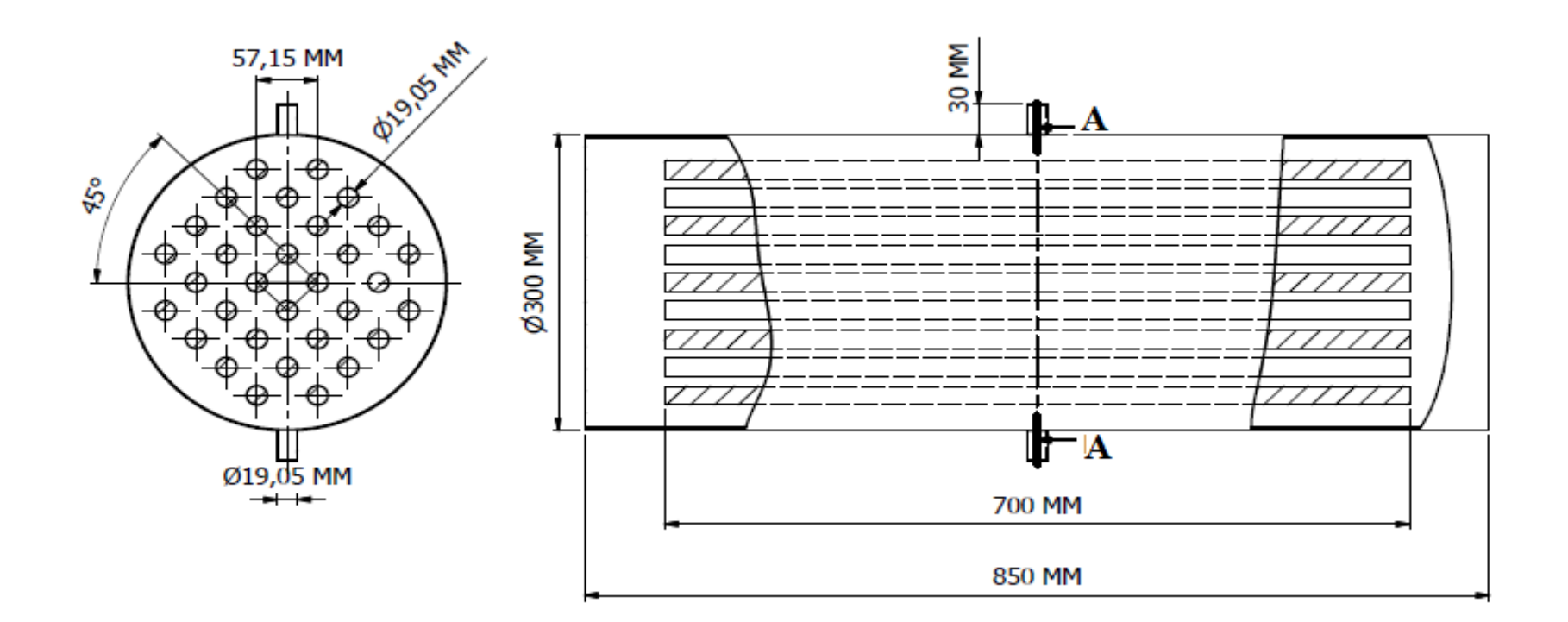

A-A (1:5)

Gambar 3. 4. Dimensi geometri

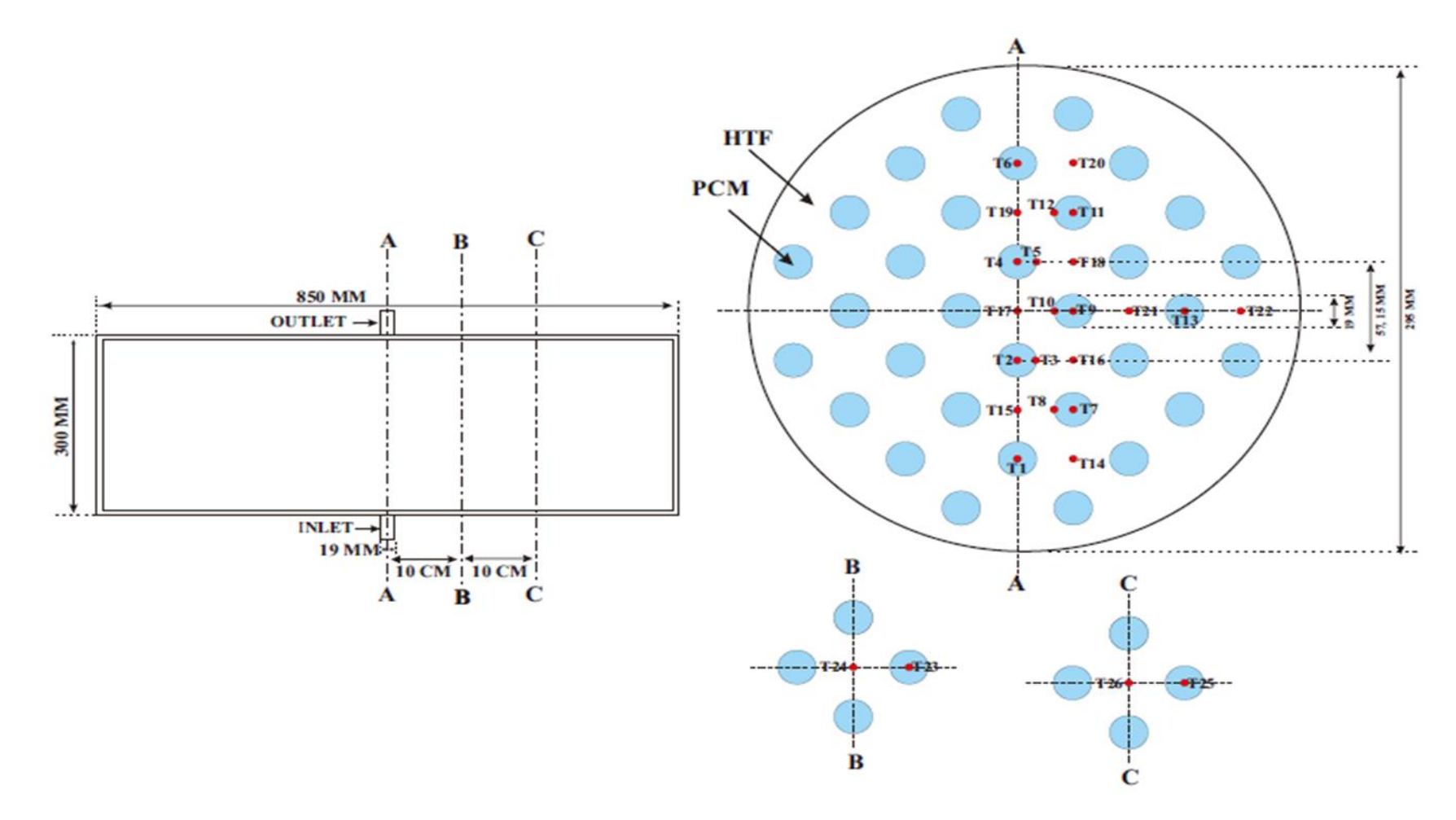

Gambar 3. 5. Posisi Letak Termokopel

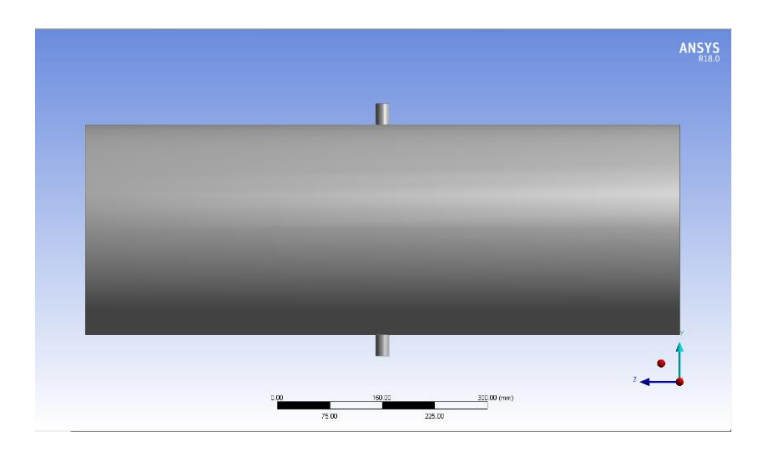

Gambar 3. 6. Hasil Geometri Arah Aksil

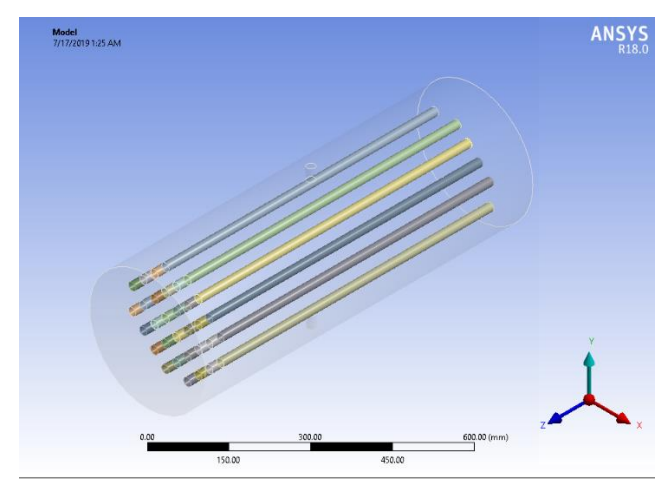

Gambar 3. 7. Hasil Geometri Arah Isometric

B. Proses Meshing

Proses meshing yaitu membagi domain fluida menjadi volume-volume kecil agar dapat dianalisis oleh komputer sesuai dengan *metode finite volume methoh* (FVM). Tujuan dari *meshing* agar perhitungan yang akan dilakukan mendapatkan ketelitian dan akurasi yang baik. Semakin kecil ukuran *mesh* maka hasil yang didapatkan semakin baik, akan tetapi jumlah *mesh* juga akan semakin banyak sehingga proses komputasi membutuhkan waktu yang lebih lama. Pembuatan *meshing* dapat dilakukan menggunakan *software* yang disediakan oleh ANSYS Fluent atau menggunakan *software* lain seperti *software* Gamit. Jenis *mesh* yang digunakan pada HTF yaitu *tetrahedran* sedangkan pada pipa tembaga dan PCM yaitu *Hexahedran*. Hasil *meshing* dapat dilihat pada gambar 3.8.

| skewness mes | sh metrics spe | ctrum      |            |           |              |
|--------------|----------------|------------|------------|-----------|--------------|
| Excellent    | Very good      | Good       | Acceptable | Bad       | Unacceptable |
| 0-0.25       | 0.25-0.50      | 0.50-0.80  | 0.80-0.94  | 0.95-0.97 | 0.98-1.00    |
| Unacceptable | Bad            | Acceptable | Good       | Very good | Excellent    |
| 0-0.001      | 0.001-0.14     | 0.15-0.20  | 0.20-0.69  | 0.70-0.95 | 0.95-1.00    |
|              | Cohermon 17    | 2015       | 1          |           | 21222        |

Gambar 3. 8. Rentang kualitas mesh

| Kategori        | Nilai             |
|-----------------|-------------------|
| Skewness        | Average :0,22065  |
| Orthogonal      | Average : 0,87725 |
| Tipe            | Tetra dan Heksa   |
| Jumlah Elements | 703061            |
| Jumlah Nodes    | 262730            |

| Tabel 3  | 2  | Kualitas        | mesh | nada | simu  | lasi |
|----------|----|-----------------|------|------|-------|------|
| raber 5. | ∠. | <b>I</b> Xuamas | mesn | paua | Sinnu | asi  |

Pada Tabel 3.2. Menunjukan *skewness* yang didapat pada simulasi ini menunjukan angka 0,22065 maka membandingkan dengan Gambar 3.8. Didapat hasil yang *excellent* sedangkan pada *orthogonal quality* menunjukan angka 0,87725 maka didapat hasil *very good*. Setelah pengecekan kualitas *mesh* langkah selanjutnya menamai pada setiap bagian *mesh* untuk mendefinisikan nama pada setiap bagian *mesh* seperti *inlet*, *outlet*, *interface* dan *wall* seperti Gambar 3.9.

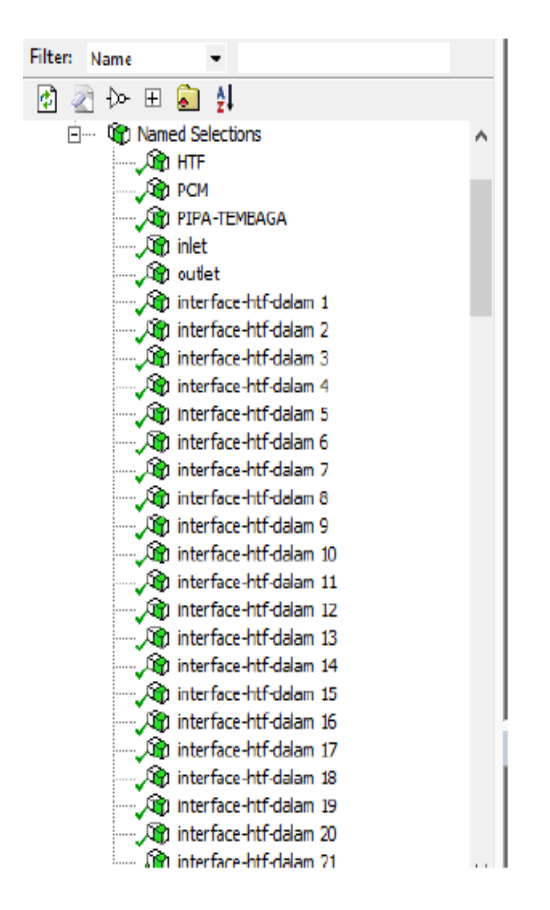

Gambar 3. 9. Pemberian nama pada setiap part

#### 3.2.3.2. Processing

Tahap *processing* merupakan tahap kedua dalam proses simulasi ANSYS Fluent. Tahap ini dilakukan *set-up* ANSYS Fluent sesuai skenario eksperimen yang dilakukan. Secara umum konfigurasi Fluent meliputi :

### 1. Fluent launcher 18.0

*Fluent launcher* merupakan skema awal penentuan simulasi. Proses ini menggunakan bentuk tiga dimensi, pada kolom *options* menggunakan *double precision* dan *procesing option* menggunakan *paraller*. Pada simulasi ini akan menggunakan empat *core* Gambar 3.10.

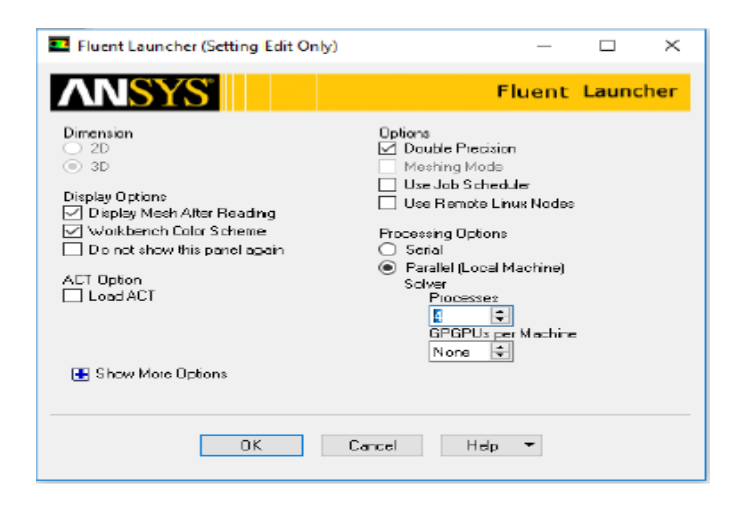

Gambar 3. 10. Tampilan Fluent launcher 18.0

# 2. General

Pada tahap general terdapat dua *type solver* yaitu *pressure-based* dan *density-based* dan dua *time solver* yaitu *steady* dan *transient*. Pada tahap ini *type sorver* yang digunakan *type pressure-bared* dikarnakan dapat digunakan pada aliran yang luas mulai dari aliran dengan kecepatan rendah hingga aliran kecepatan tinggi. Sedangkan untuk *time solver* menggunakan *transient* karna variable pada simulasi tergantung oleh waktu. serta faktor gravitasi juga diaktifkan pada titik kordinat (-y) dapat dilihat pada Gambar 3.11.

| Tea                                                                                                    | Task Page                                                                                                    | ×             |
|----------------------------------------------------------------------------------------------------|----------------------------------------------------------------------------------------------------|---------------|
| <ul> <li>Stetus</li> <li>Stetus</li> <li>Modele</li> <li>Status</li> <li>Kateriah</li> <li>Cat Zave Conditions</li> <li>Exandery Conditions</li> <li>Exandery Conditions</li> <li>Mach Interface</li> <li>Dynemic Mesh</li> <li>Roberna Values</li> <li>Solution</li> <li>Mathods</li> <li>Controls</li> <li>Export Definitions</li> <li>Export Definitions</li> <li>Cell Registers</li> </ul>                                                                                                    | General<br>Mesh<br>ScaleCheck Report Q<br>Deptys<br>Solver<br>Type Velocity Formula<br>@ Pressure-Baled<br>@ Energy-Based<br>Denety-Based<br>Benety-Based<br>Benety-Benety-Benety-Based<br>Benety-Benety-Benety | uality<br>ton |
| Point Calculation Activities     Point Calculation     Point     Point | Covity         Units           Gravitational Acceleration         #           X (m/s2) 0         #           Y (m/s2) 0.011         #           Z (m/s2) 0         #                                                                                                    |               |

Gambar 3. 11. Panel general

#### 3. Penentuan models

Pada *software* ANSYS Fluent dapat dilakukan simulasi model *charging* dan *discharging* dengan cara mengaktifkan *solidification & melting*. *Viscous* yang dipilih yaitu model *K-epsilon* karena simulasi ini mengasumsikan aliran turbulen dan model *K-epsilon* memliki kesetabilan pada alirannya serta ekonomis dari sisi komputasi dan akurasi yang memadai untuk berbagai jenis aliran turbulen. Pada Gambar 3.12. ditunjukan panel tampilan *models*.

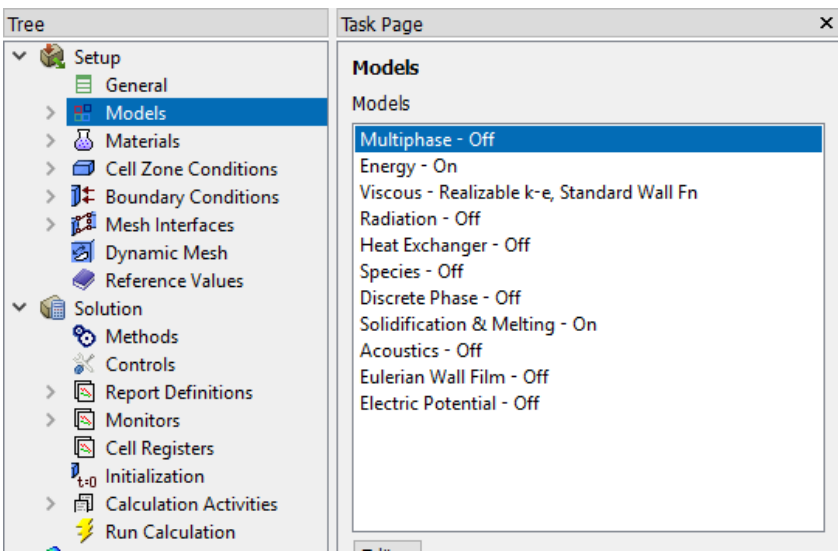

Gambar 3. 12. Panel tampilan models

### 4. Parameter Material

Penilitian simulasi ini menggunakan air sebagai *heat transfer fluid* (HTF), pipa PCM terbuat dari tembaga dan *paraffin wax* sebagai PCM. Material tersebut perlu didefinisikan sesuai dengan propertinya agar hasil perhitungan pada simulasi menjadi lebih akurat. Properti *material* dapat dilihat pada gambar 3.13.

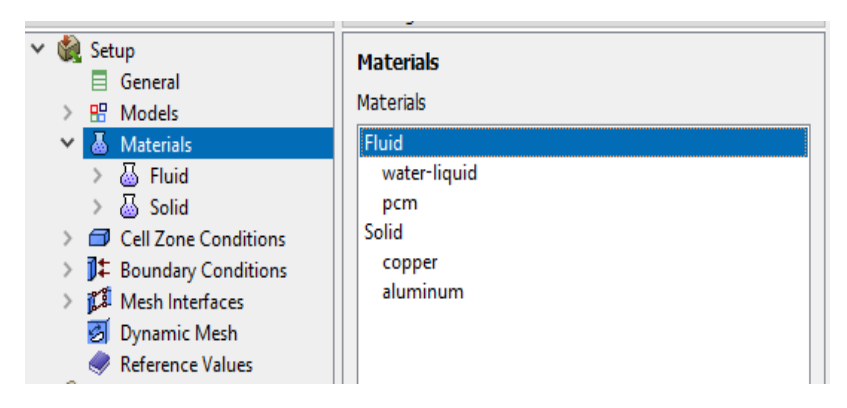

Gambar 3. 13. Panel properti material

Properti pada material HTF dan pipa tembaga dapat diambil dari property yang disediakan oleh ANSYS Fluent dapat dilihat pada Gambar 3.14. Jika terdapat material yang menggunakan UDF, maka fungsi UDF perlu diinterpretasikan terlebih dahulu. Di dalam penelitian ini fungsi densitas didefinisikan menggunakan UDF dengan persamaan 2.11. Pembuatan UDF sendiri menggunakan *software* ATOM dengan bahas pemrograman C.

| Create/Edit Materials                 |              |                        |
|---------------------------------------|--------------|------------------------|
| Name                                  |              | Material Type          |
| pcm                                   |              | fluid                  |
| Chemical Formula                      |              | Fluent Fluid Materials |
|                                       |              | pcm                    |
|                                       |              | Mixture                |
|                                       |              | none                   |
| Properties                            |              |                        |
| Density (kg/m3)                       | user-defined | ▼ Edit                 |
|                                       | density_udf  |                        |
| Cp (Specific Heat) (j/kg-k)           | constant     | ▼ Edit                 |
|                                       | 1839         |                        |
| Thermal Conductivity (w/m-k) constant |              | ▼ Edit                 |
|                                       | 40.28        |                        |
| Viscosity (kg/m-s)                    | constant     | ▼ Edit                 |
|                                       | 0.100653     |                        |
| Pure Solvent Melting Heat (j/kg)      | constant     | ▼ Edit                 |
|                                       | 127660       |                        |
| Solidus Temperature (k)               | constant     | ▼ Edit                 |
|                                       | 329.65       |                        |
| Liquidus Temperature (k)              | constant     | ▼ Edit                 |
|                                       | 334.52       |                        |
| Speed of Sound (m/s)                  | none         | ▼ Edit                 |
|                                       |              |                        |

Gambar 3. 14. Properti Phase Change Material (PCM)

Untuk memasukkan parameter PCM perlu merujuk pada properti yang telah diukur. Pada Tabel 3.3. menjelaskan klasifikasi jenis zona pada ANSYS Fluent 18.0 dan pada Tabel 3.4. menunjukkan nilai properti PCM. Data titik beku dan titik leleh diambil dari hasil pengujian DSC dengan material paraffin wax yang dapat dilihat pada gambar 3.15. Setelah mendapatkan data pada Tabel 3.3. dan Tabel 3.4. Maka data tersebut diisi pada panel properti PCM ditunjukan Pada gambar 3.16.

| Material     | Jenis zona |
|--------------|------------|
| Copper       | Solid      |
| Water-liquid | Fluid      |
| РСМ          | Fluid      |
|              |            |

Tabel 3. 3. Klasifikasi jenis zona

Pententuan nilai sifat-sifat fisik dan termal dari PCM didapatkan dari hasil pengujian dan perhitungan yang telah dilakukan. Nilai properti yang didapatkan dari pengujian adalah sebagai berikut :

a. Densitas fase padat dan cair

Nilai densitas fase padat dan cair menggunakan nilai densitas RT-60. Dipilihnya RT-60 karena pada pengujian DSC didapatkan hasil melting pointnya 60<sup>0</sup>.

b. Viskositas

Pengujian viskositas dilakukan dengan cara, menjatuhkan bola ke dalam gelas ukur yang berisi PCM dalam fase cair. Sebelumnya, bola diberi tali sepanjang tinggi gelas ukur dan diujung tali diberikan batang yang berfungsi sebagai penahan. Saat menjatuhkan bola, catatlah waktu dengan cara merekamnya lewat *handphone*. Kemudian dilakukan perhitungan dengan persamaan 3.1.

- $\mu$  = Viskositas (Pa.s)
- $\rho_s$  = Densitas bola (g/cm<sup>3</sup>)
- $\rho_l$  = Densitas campuran PCM (g/m<sup>3</sup>)
- g = Percepatan gravitasi (m/s<sup>2</sup>)
- r = Jari-jari bola (m)
- v = Kecepatan bola (m/s)

Diketahui :

 $\rho_s = 7,46 \text{ g/cm}^3$  r = 0,004 m  $\rho_l = 0,77 \text{ g/cm}^3$  v = 1,5 m/s $g = 9,81 \text{ m/s}^2$ 

Persamaan 3.2 dapat digunakan untuk menghitung nilai viskositas *paraffin wax* yakni :

$$\mu = \frac{2(7,46 \ g/cm^3 - 0,77 \ g/cm^3)9,81 \ m/s^2 \cdot 0,004 \ m}{9 \cdot 1,5 \ m/s}$$
$$= 0,077321844 \ \text{Pa.S}$$

c. Kalor Lebur

Nilai kalor lebur didapatkan dari pengujian *Differential Scanning Calorimetry* (DSC). Hasil pengujian DSC dapat dilihat pada lampiran.

d. Titik Beku dan Titik Leleh

Nilai titik beku dan titik leleh didapatkan dari nilai *onset* pada pengujian DSC. Sedangkan pada titik leleh diperoleh dari nilai *peak* pada pengujian DSC.

| Kriteria                         | Satuan            | Nilai    |
|----------------------------------|-------------------|----------|
| Densitas fase padat *T = 28 °C   | kg/m <sup>3</sup> | 865      |
| Densitas fase cair<br>*T = 68 °C | kg/m <sup>3</sup> | 810,8    |
| Konduktivitas termal             | W/m.K             | 0,2      |
| Kalor lebur                      | J/kg              | 128640   |
| Viskositas                       | kg/m.s            | 0,077322 |
| Titik beku                       | °C                | 57.08    |
| Titik leleh                      | °C                | 62,08    |
| Ср                               | J/kg.K            | 2000     |

Tabel 3. 4. Nilai properti PCM

#### RDP/5.10.2/LPPT Rev 0

#### LAMPIRAN HASIL ANALISIS 1. 0%

| [File             | nformation]           | [Temp Program]      |          |  |
|-------------------|-----------------------|---------------------|----------|--|
|                   | 693 0% 2019-06-21 09- |                     |          |  |
| File Name:        | 22 Ch1.tad            | Start Temp [°C]     | 30       |  |
| Sample Name:      | 0%                    | Temp Rate [°C/min ] | 10       |  |
| Lot No:           | 693                   | Hold Temp [°C]      | 300      |  |
| Acquisition Date  | 2019/06/21            | Hold Time [min]     | 0        |  |
| Acquisition Time  | 09:22:30(+0700)       | Gas                 | Nitrogen |  |
| Detector:         | DSC-60                |                     |          |  |
| Serial No:        | C30935200137SA        |                     |          |  |
| Operator:         | Heri                  |                     |          |  |
| Atmosphere:       | Nitrogen              |                     |          |  |
| Flow Rate:        | 30[ml/min]            |                     |          |  |
| Cell:             | Aluminum Seal         |                     |          |  |
| Sample Weight     | 5.400[mg]             |                     |          |  |
| Molecular Weight: | 0.00                  |                     |          |  |

| [Analysis Res | sult]   |
|---------------|---------|
| [DSC Peak]    | 1       |
| Peak          |         |
| [°C]          | 62.23   |
| Onset         |         |
| [°C]          | 57.08   |
| Endset        |         |
| [°C]          | 67.10   |
| Heat          |         |
| mJ            | -694.68 |
| J/g           | -128.64 |
| Height        |         |
| mW            | -16.83  |
| mW/mg         | -3.12   |

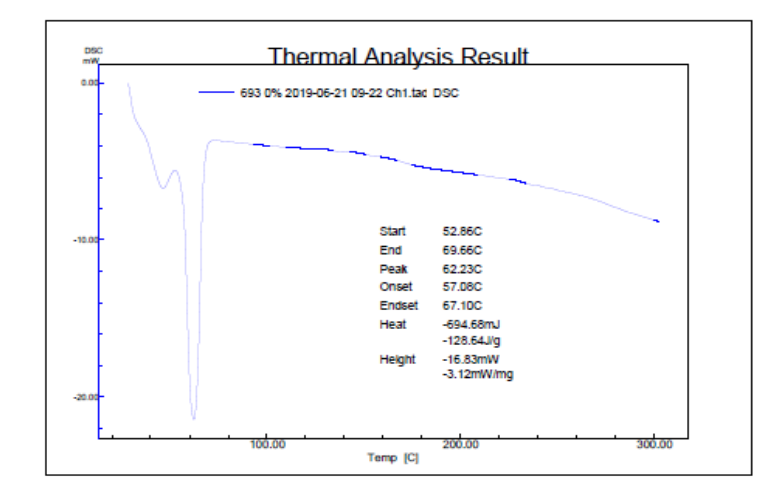

Gambar 3. 15. Hasil uji DSC parafin wax

| Tree                                                                                | Task Page                       | Create/Edit Materials            |                        |                |      | × |
|-------------------------------------------------------------------------------------|---------------------------------|----------------------------------|------------------------|----------------|------|---|
| ✓ Setup<br>General<br>R <sup>®</sup> Models                                         | Materials<br>Materials          | Name                             |                        | Material Type  |      |   |
| A Materials     Gell Zone Conditions                                                | eteriols Fluid Chemical Formula |                                  | Fluent Fluid Materials |                |      |   |
| J‡ Boundary Conditions     J‡ Mesh Interfaces     Dynamic Mesh     Reference Values | Solid<br>copper<br>aluminum     | Properties                       |                        | Moture<br>none |      |   |
| Y Colution                                                                          | 1                               | Density (kg/m3)                  | user-defined           | •              | Edit | ^ |
| S Methods                                                                           |                                 |                                  | density_udf            |                |      |   |
| Controls     Report Definitions                                                     |                                 | Cp (Specific Heat) (j/kg-k)      | constant               | •              | Edit |   |
| > 🖸 Monitors                                                                        |                                 |                                  | 1839                   |                |      | 1 |
| Cell Registers                                                                      |                                 | Thermal Conductivity (w/m-k)     | constant               |                | Edit |   |
| Calculation Activities                                                              |                                 |                                  | 40.28                  |                |      | 1 |
| 🚽 対 Run Calculation                                                                 |                                 | Viscosity (kg/m-s)               | constant               | •              | Edit |   |
| ✓                                                                                   |                                 |                                  | 0.100653               |                |      | 1 |
| > C Plots                                                                           |                                 | Pure Solvent Melting Heat (j/kg) | constant               |                | Edit |   |
| > 🛄 Animations                                                                      |                                 |                                  | 127660                 |                |      | F |
| Parameters & Customization                                                          |                                 | Solidus Temperature (k)          | constant               | •              | Edit |   |
|                                                                                     |                                 |                                  | 329.65                 |                |      | 1 |
|                                                                                     |                                 | Liquidus Temperature (k)         | constant               | •              | Edit |   |
|                                                                                     |                                 |                                  | 334.52                 |                |      | 1 |
|                                                                                     |                                 | Speed of Sound (m/s)             | none                   | •              | Edt  |   |
|                                                                                     |                                 |                                  |                        |                |      | ~ |

Gambar 3. 16. Panel properti PCM

# 5. Penentuan cell zone conditions

Pada tahap ini mendifinisikan bagian-bagian yang akan digunakan pada masing-masing bagian (*zone*) akan disusuaikan berdasarkan jenis *material* yang digunakan. Pada simulasi terdapat 3 jenis *zone* yaitu HTF, PCM dan pipa tembaga, panel tampilan *zona cell* dapat dilihat pada Gambar 3.17.

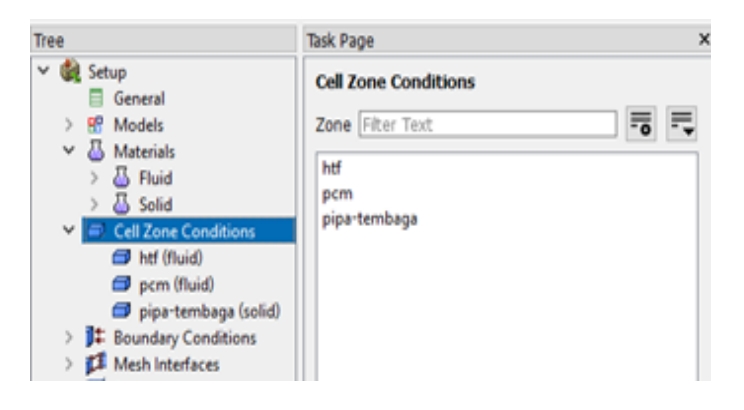

Gambar 3. 17. Cell zone conditions

### 6. Penentuan boundary conditions

Boundary conditions berfungsi untuk menentukan kondisi batas pada tiap zona. Pada tahap ini berguna untuk menentukan debit air dan temperatur air pada *inlet*. Pada kondisi inlet menggunakan *mass flow inlet* dan *outlet* menggunakan *pressure outlet* sebesar 1 atm. Pada *inlet* menggunakan debit aliran air yang besarnya dapat dilihat pada tabel 4.4. Penggunaan *profile* dipakai untuk data temperature *inlet* pada proses charging dan debit air pada proses discharging secara bertahap. Temperature *inlet* menggunakan profil yang dibuat menggunakan notepad dengan format PROF lalu di *import* ke dalam ANSYS Fluent sehingga ANSYS Fluent akan mendektesi fungsi dari profil tersebut. Data yang digunakan pada temperature inlet berasal dari pengujian eksperimen Gambar 3.18. menunjukkan panel *boundary condition* pada *inlet*.

| one Name        |               |                |             |           |            |      |           |     |   |
|-----------------|---------------|----------------|-------------|-----------|------------|------|-----------|-----|---|
| nlet            |               |                |             |           |            |      |           |     |   |
| Momentum        | Thermal       | Radiation      | Species     | DPM       | Multipl    | nase | Potential | UDS |   |
|                 | Re            | ference Frame  | Absolute    |           |            |      |           |     | • |
| Mass            | Flow Specifi  | cation Method  | Mass Flow   | Rate      |            |      |           |     | • |
|                 | Mass Fl       | ow Rate (kg/s  | ) 0.01295   |           |            | cons | tant      |     | • |
| Supersonic/Init | ial Gauge Pr  | essure (pascal | ) 0         |           |            | cons | tant      |     | • |
| Dire            | ction Specifi | cation Method  | Normal to   | Boundar   | у          |      |           |     | • |
|                 | Turbul        | ence           |             |           |            |      |           |     |   |
|                 | Specific      | ation Method   | Intensity a | nd Viscos | sity Ratio |      |           |     | • |
|                 |               |                | Turbule     | ent Inter | isity (%)  | 5    |           |     | P |
|                 |               |                | Turbule     | nt Viscos | sity Ratio | 10   |           |     | P |
|                 |               |                |             |           |            |      |           |     |   |

Gambar 3. 18. Panel boundary condition

Mass Flow Rate Didapat dari persamaan :

1. Proses Charging

$$Q_{aktual} = 0,9211 \times Q_{rotameter} - 51,725.....(3.2)$$
  
 $Q_{aktual} = 0,9211 \times 900 \ mLPM - 51,725$   
 $= 777.265 \ mLPM$ 

$$\dot{m} = \frac{LPM \times \rho_{air}}{60 \times 1000}....(3.3)$$
  
$$\dot{m} = \frac{0.777265LPM \times 1000}{60 \times 1000} = 0.01295 \text{ kg/s}$$

2. Proses Discharging

$$Q_{aktual} = 1,1526 \times Q_{rotameter} + 0,0552.....(3.4)$$

$$Q_{aktual} = 1,1526 \times 1,5 LPM + 0,0552$$

$$= 1,7841 LPM$$

$$\dot{m} = \frac{LPM \times \rho_{air}}{60 \times 1000}....(3.5)$$

$$\dot{m} = \frac{1,7841 LPM \times 1000}{60 \times 1000} = 0,029735 \text{ kg/s}$$

$$Q_{aktual} = 1,1526 \times Q_{rotameter} + 0,0552.....(3.6)$$

$$Q_{aktual} = 1,1526 \times 2,5 LPM + 0,0552$$

$$= 2,9367 LPM$$

$$\dot{m} = \frac{LPM \times \rho_{air}}{60 \times 1000} ....(3.7)$$

$$\dot{m} = \frac{2,9367 LPM \times 1000}{2,9367 LPM \times 1000} = 0.040045 \log 6$$

$$\dot{m} = \frac{2,9367 LPM \times 1000}{60 \times 1000} = 0,048945 \text{ kg/s}$$

| Charging    |               |                |                 |            |               |            |  |  |
|-------------|---------------|----------------|-----------------|------------|---------------|------------|--|--|
| Laju Aliran | Kondisi Batas |                |                 | Temperatur |               |            |  |  |
| Massa (LPM) | ṁ<br>(kg/s)   | T inlet<br>(K) | T outlet<br>(K) | HTF<br>(K) | Kapsul<br>(K) | PCM<br>(K) |  |  |
| 0,9         | 0,01295       | Profil         | Default         | 300        | 300           | 300        |  |  |
| Discharging |               |                |                 |            |               |            |  |  |
| 1,5         | 0,029735      | 300            | Default         | 343        | 343           | 343        |  |  |
| 2,5         | 0,048945      | 300            | Default         | 343        | 343           | 343        |  |  |

*Profile* debit aliran *discharging* secara kontinyu dengan jeda waktu 5 menit variasi 1,5 LPM

((massflowinlet transient 140 0)(time 300 301 600 601 900 901 1200 1201 1500 1501 1800 1801 2100 2101 2400 2401 2700 2701 3000 3001 3300 3301 3600 3601 3900 3901 4200 4201 4500 4501 4800 4801 5100 5101 5400 5401 5700 5701 6000 6001 6300 6301 6600 6601 6900 6901 7200 7201 7500 7501 7800 7801 8100 8101 8400 8401 8700 8701 9000 9001 9300 9301 9600 9601 9900 9901 10200 10201 10500 10501 10800 10801 11100 11101 11400 11401 11700 11701 12000 12001 12300 12301 12600 12601 12900 12901 13200 13201 13500 13501 13800 13801 14100 14101 14400 14401 14700 14701 15000 15001 15300 15301 15600 15601 15900 15901 16200 16201 16500 16501 16800 16801 17100 17101 17400 17401 17700 17701 18000 18001 18300 18301 18600 18601 18900 18901 19200 19201 19500 19501 19800 19801 20100 20101 20400 20401 20700 20701 21000 21001)(massflow 0.029735 0 0 0.029735 0.029735 0 0 0.029735 0.029735 0 0 0.029735 0.029735 0 0 0.029735 0.029735 0 0 0.029735 0.029735 0 0 0.029735 0 0.029735 0.029735 0 0 0.029735 0.029735 0 0 0.029735 0.029735 0 0 0.029735 0.029735 0 0 0.029735 0.029735 0 0 0.029735 0.029735 0 0 0.029735 0 0 0.029735 0 0 0.029735 0.029735 0 0 0.029735 0.029735 0 0 0.029735 0.029735 0 0 0.029735 0.029735 0 0 0.029735 0.029735 0 0 0.029735 0.029735 0 0 0.029735 0 0 0.029735 0 0 0.029735 0.029735 0 0 0.029735 0.029735 0 0 0.029735 0.029735 0 0 0.029735  $0.029735\ 0\ 0\ 0.029735\ 0.029735\ 0\ 0\ 0.029735\ 0\ 0\ 0.029735\ 0\ 0\ 0.029735\ 0$ 0 0.029735 0.029735 0 0 0.029735 0.029735 0 0 0.029735 0.029735 0 0 0.029735 0.029735 0 0 0.029735 0.029735 0 0))

Profile dibuat dinotepad dengan *extension* .prof untuk input yang dimasukan *massflowinlet transient* adalah judul dari program bila diganti dengan nama lain tidak akan berefek pada simulasi. Selanjutnya 140 adalah jumlah data waktu yang akan dijalankan. *Time* disini diatur 300 karena setiap 5 menit sekali mati dan selanjutnya. Massflow adalah laju aliran karena setiap 5 menit mati maka laju aliran dituliskan setiap 5 menit sekali sesuai time diatas.

| charging |         | Discharging |          |  |
|----------|---------|-------------|----------|--|
| Debit    | Massa   | Debit       | Massa    |  |
| (mLPM)   | (kg/s)  | (LPM)       | (kg/s)   |  |
| 600      | 0,00835 | 1,5         | 0,029735 |  |
| 900      | 0,01295 | 2,5         | 0,048945 |  |

Tabel 3. 5. Parameter inlet pada mass flow inlet

### 7. Penentuan mesh interface

*Mesh interface* yaitu untuk menyambung antar *zone* dengan *zone* lainnya. Penelitian ini menggunakan *interface mapped* dan *coupled* dikarenakan adanya gap dan *overlap* antara *zone*. Panel *interface* dapat dilihat pada Gambar 3.19.

| ak raye                                               | Create/Edit Mesh Interfaces        |                                    |                      |              |            |                                                  |   |   | 0          | 5 |
|-------------------------------------------------------|------------------------------------|------------------------------------|----------------------|--------------|------------|--------------------------------------------------|---|---|------------|---|
| lesh Interfaces                                       | Mesh Interface                     | Interface Zone                     | s Side 1             |              |            | Interface Zones Side 2                           |   |   |            | , |
| lesh Interfaces                                       | interface-pd-1                     | interface-htf-d                    | ialam_1              |              |            | interface-pipa-luar_1                            |   |   |            |   |
| interface-pd-1                                        |                                    | <b>x</b> [1/128]                   | F                    | = 🖘          | Ŧ          | [1/128]                                          | = | ₽ | <b>₽</b> ₩ |   |
| interface-pd-10                                       | interface-pd-1                     | interface-htf-d                    | lalam_1              |              | ^          | interface-pipa-luar_1                            |   |   | ^          |   |
| interface-pd-12                                       | interface-pd-10<br>interface-pd-11 | interface-htf-d<br>interface-htf-d | lalam_10<br>lalam_11 |              | -          | interface-pipa-luar_10<br>interface-pipa-luar_11 |   |   |            |   |
| interface-pd-14<br>interface-pd-15                    | interface-pd-12<br>interface-pd-13 | v interface-htf-d                  | lalam_12<br>lalam_13 |              | ~          | interface-pipa-luar_12<br>interface-pipa-luar_13 |   |   | ~          |   |
| interface-pd-16                                       | Interface Options                  | Boundary Zone                      | is Side 1            |              |            | Interface Wall Zones Side 1                      |   |   |            |   |
| interface-pd-17                                       | Periodic Boundary Condition        | hterface-pd-1-s                    | ide1-wall-interfac   | e-htf-dalarr | 1_1        | interface-pd-1-wall1-1-1                         |   |   |            |   |
| interface-pd-18                                       | Periodic Repeats                   | Boundary Zone                      | is Side 2            |              |            | Interface Wall Zones Side 2                      |   |   |            |   |
| interface-pd-19                                       | Coupled Wall                       | interface-pd-1-                    | -side2-wall-interfa  | ce-pipa-lua  | <u>r_1</u> | interface-pd-1-wall2-1-1                         |   |   |            |   |
| interface-pd-2<br>interface-pd-20                     | Matching                           |                                    |                      |              |            | Interface Interior Zones                         |   |   | _          |   |
| interface-pd-22<br>interface-pd-23                    | Static                             |                                    |                      |              |            |                                                  |   |   |            |   |
| interface-pd-24                                       | Periodic Boundary Condition        |                                    |                      |              |            |                                                  |   |   |            | v |
| interface-pd-25<br>interface-pd-26<br>interface-pd-27 |                                    | Create Dele                        | te Draw List         | Close        | Н          | eb                                               |   |   |            |   |
| interface-nd-28                                       | 1 Consti                           | an employ much                     | -                    |              | -          |                                                  | - | - |            | i |

Gambar 3. 19. Panel mash interface

8. Methods

Pada penelitian ini menggunakan metode *SIMPLE* yang berada pada menu *methods*. *Metods* berfungsi untuk mentukan berbagai parameter apakah perhitungan pada simulasi berjalan dengan stabil sehingga dapat menghasilkan perhitungan akurat dapat dilihat dari gambar 3.20 panel methods.

| Tree                            | Task Page                          | × |
|---------------------------------|------------------------------------|---|
| ✓ 🍓 Setup                       | Solution Methods                   |   |
| > 🗄 Models                      | Pressure-velocity Coupling         |   |
| > 🐻 Materials                   | Scheme                             | _ |
| > Cell Zone Conditions          | SIMPLE                             | • |
| J Boundary Conditions           | Spatial Discretization             |   |
| > 🌠 Mesh Interfaces             | Gradient                           |   |
| Dynamic Mesh                    | Least Squares Cell Based           | - |
| Reference Values                | Pressure                           |   |
| V Solution                      | PRESTO                             | • |
| 6 Methods                       | Momentum                           |   |
| Controls                        | OUTCK                              | - |
| Report Definitions              |                                    | - |
| > 🖪 Monitors                    | Energy                             |   |
| Cell Registers                  | QUICK                              | • |
| V <sub>t=0</sub> Initialization |                                    |   |
| > 🖾 Calculation Activities      | Transient Formulation              |   |
| Run Calculation                 |                                    |   |
| V 💓 Results                     |                                    |   |
| > 😗 Graphics                    | Non-Iterative Time Advancement     |   |
| > C Plots                       | Frozen Flux Formulation            |   |
| > Animations                    | Pseudo Transient                   |   |
| > i Reports                     | Warned Face Gradient Correction    |   |
| Parameters & Customization      |                                    |   |
|                                 | High Order Term Relaxation Options |   |
|                                 | Default                            |   |

Gambar 3. 20. Panel methods

### 9. Report Difinitions

*Report difinations* digunakan untuk penentuan titik termokopel gambar 3.21, yang direport file dalam bentuk notepad, tetapi sebelum itu harus membuat point yang diisidengan titik kordinat yang telah ditentukan. Tahap ini bertujuan untuk memberikan data yang dibutuhkan seperti *temperature, pressure, velocity,* dan lainnya.

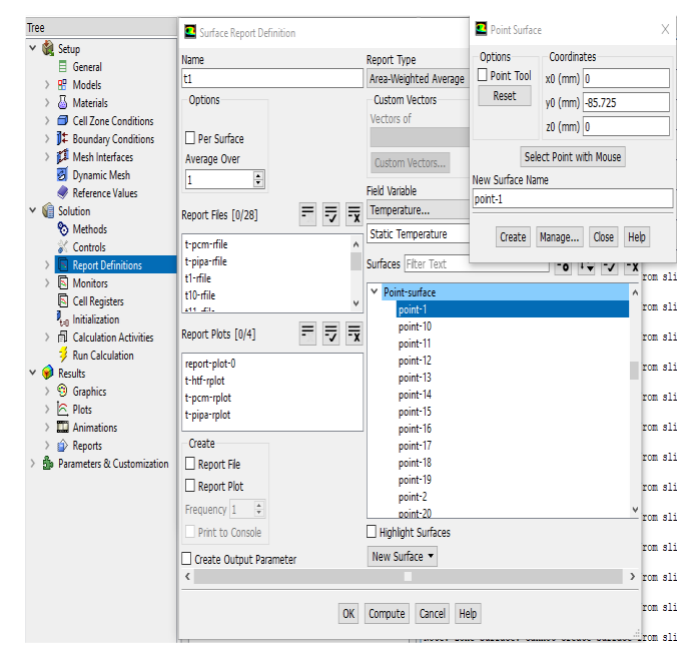

Gambar 3. 21. Panel report definition

10. Solution initialization

Solutions intializaton digunakan untuk inisialisasi bidang pada saat simulasi. Pada simulasi ini initializations methods mengguanakan hibryd initializations gambar 3.22 untuk menentukan nilai variable aliran dan menginisialisasi nilai bidang aliran. Selain itu digunakan untuk mengatur temperatur awal sebelum simulasi seperti gambar 3.23.

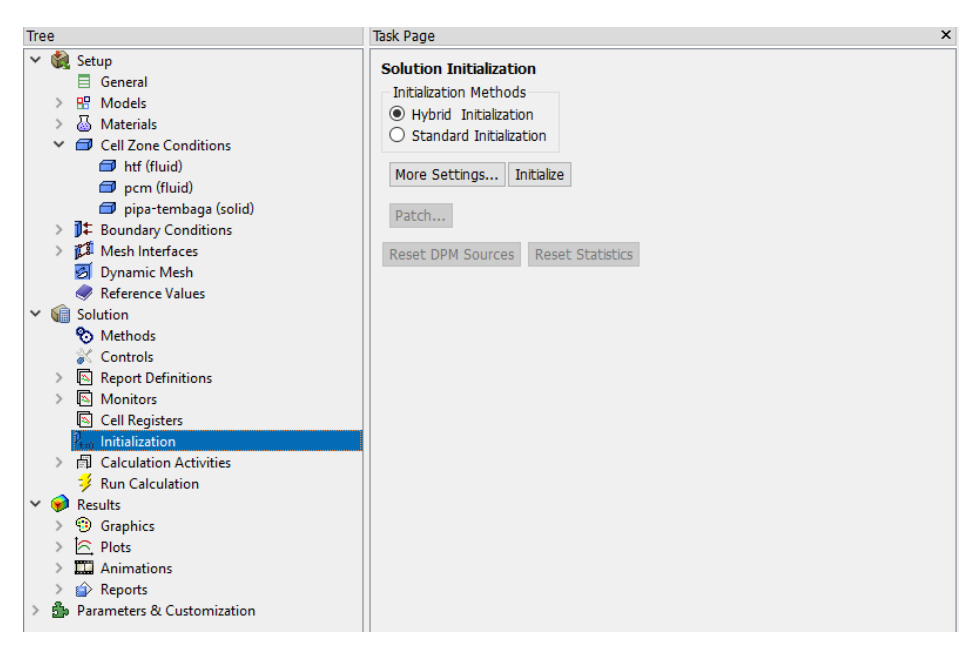

Gambar 3. 22. Panel solution initalizion

| Potch                                                                                                    | ×                 |
|----------------------------------------------------------------------------------------------------|-------------------|
|                                                                                                    |                   |
| Reference Frame     Value (k)     Zo       Relative to Cell Zone     300     Image: Constraint of the provided state of the provided state of the | egisters to Patch |
| Patch Close Help                                                                                                    |                   |

Gambar 3. 23. Temperatur awal simulasi

### 11. Run calculation

*Run calculation* merupakan tahap akhir sebelum memulai *iterasi solver*. Pada penelitian ini menggunakan time solver dengan kondisi transient, oleh karna itu penentuan jumlah *time step* akan mempengaruhi kesuksesan dari simulasi numerik. Time step yang digunakan pada penelitian ini mengunakan 1 *time step* dan *number of time step* sebanyak 1000 dan *max iterations/time step* sebanyak 20 gambar 3.24. Proses interasi dilakukan hingga temperatur pada termokopel sudah mencapai 343 K untuk *charging* dan 308 K untuk *discharging*.

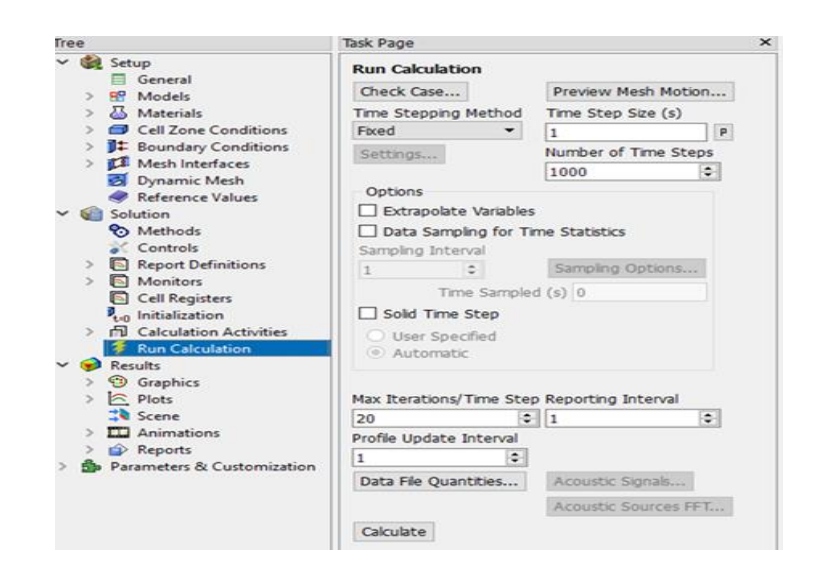

Gambar 3. 24. Panel tampilan calculation

## 3.2.3.3. Post-Processing

*Post-Processing* merupakan proses menampilkan hasil dari perhitungan yang sudah dilakukan. Pada tahap ini hasil dari simulasi dapat ditampilkan dalam bentuk *contour* dan animasi. Pada penelitian ini variable bebas yang dipakai adalah debit aliran dan *temperature inlet*, sementara variable terikatnya yaitu evolusi *temperature*, *contour* pelelehan dan pembekuan, dan waktu pelelehan dan pembekuan. Pada Gambar 3.25 merupakan hasil dari *contour* pelelehan.

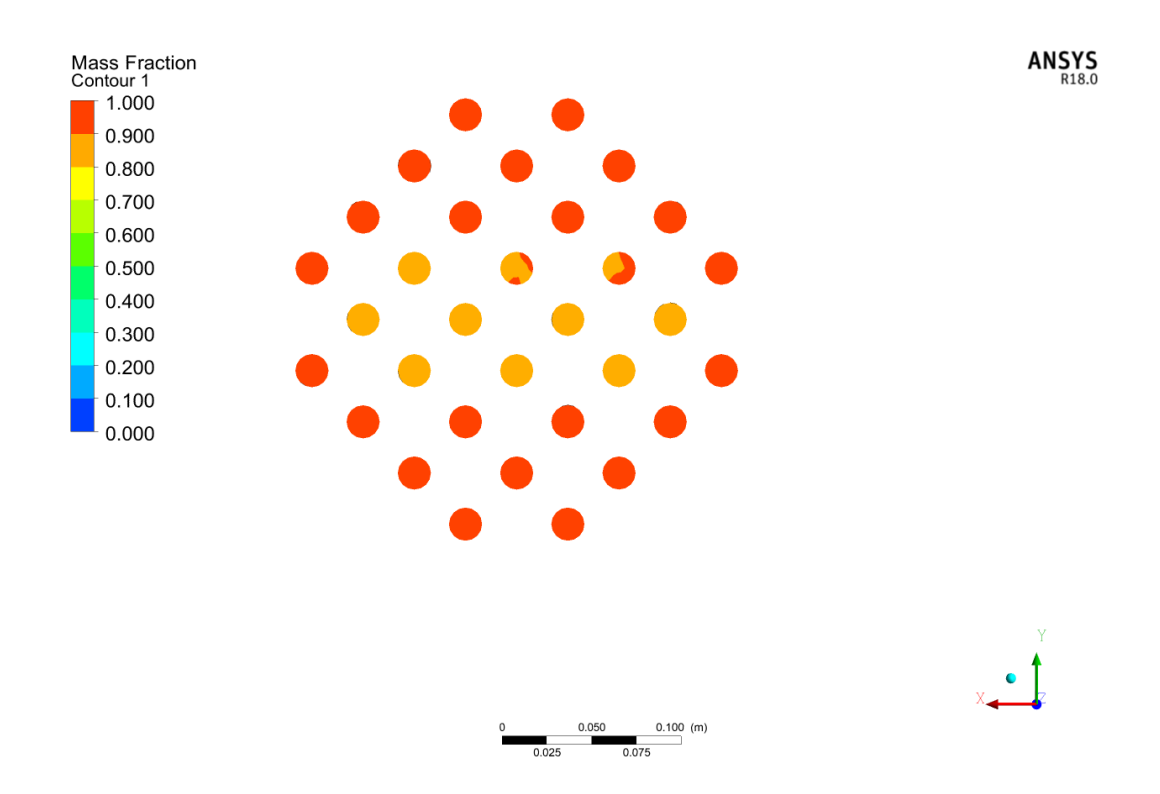

Gambar 3. 25. Hasil contour pelelehan pada PCM.